#### Software :

Virtual Machine: VMware Player/VMware Workstation/VirtualBox

OS : Linux Debian 10/9, KaliLinux, Windows XP

all applications can be downloaded at : http://202.180.21.17/download/

Hardware Minimal :

Processor : Laptop i5

RAM : 4 GB

HOST OS : Windows 7

Internet

#### Work Steps

- 1. Install Virtual Machine
- 2. Create PC host, scheme :

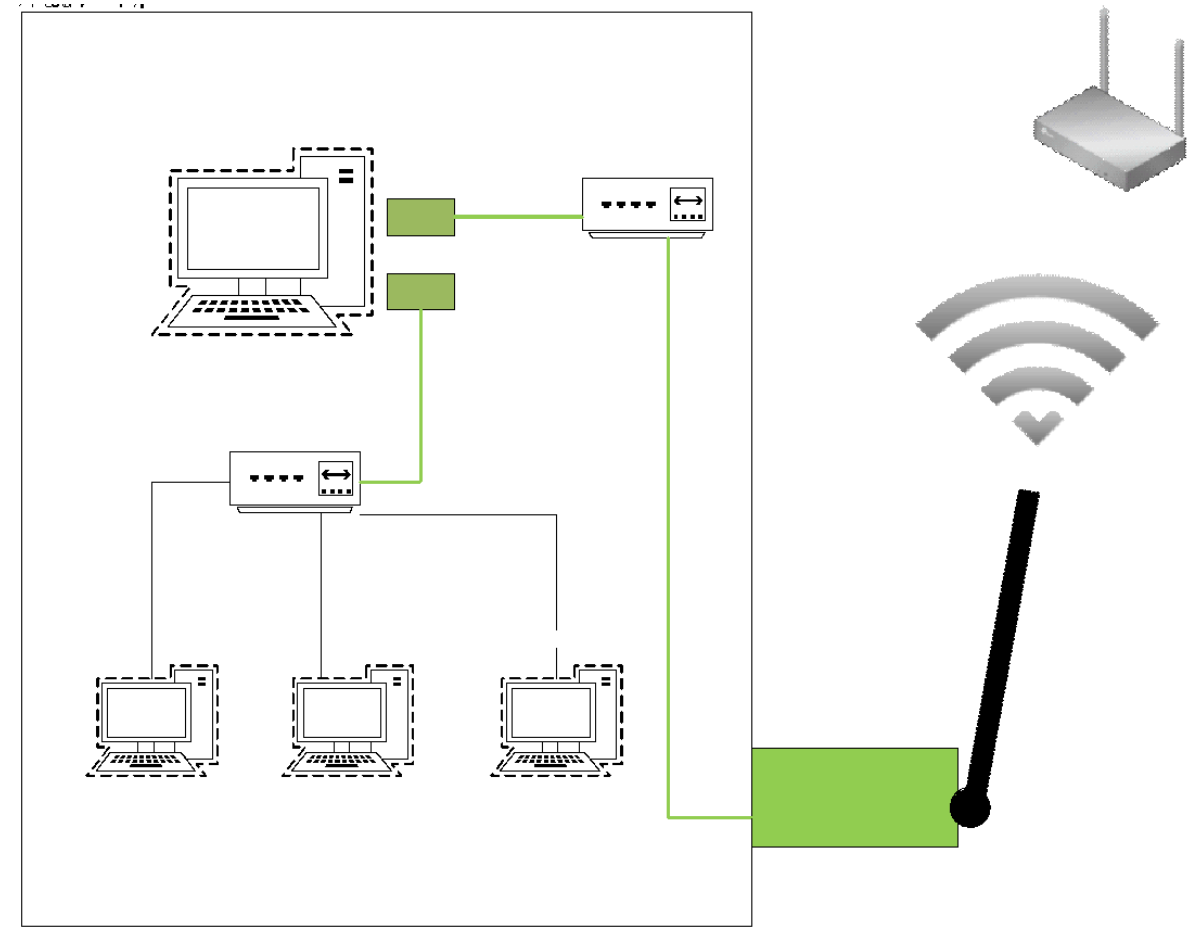

| No      | Steps                                                   | Information                                                    |  |
|---------|---------------------------------------------------------|----------------------------------------------------------------|--|
| 1.      | Install Debian                                          | Version: 10<br>Codename : Buster                               |  |
|         | Boot :                                                  | DVD/CD : ISO                                                   |  |
|         | Type installation                                       | Install text                                                   |  |
|         | Instalasi language                                      | English                                                        |  |
|         | your location                                           | Other > Asia > Indonesia                                       |  |
|         | keyboard                                                | American English.                                              |  |
|         | Network                                                 | Do not configure thenetwork at this time                       |  |
|         | Hostname                                                | debian1                                                        |  |
|         | Root password                                           | root123 * case sensitive                                       |  |
|         | Full name for new user                                  | guru tkj * case sensitive                                      |  |
|         | Username for your account                               | guru * case sensitive                                          |  |
|         | Password new user                                       | guru123 * case sensitive                                       |  |
|         | Time Zone                                               | based on your location<br>exp : Jakarta                        |  |
|         | Partisi hardisk ( partisi hardisk)                      | Guide Partition. Sparate /home partition (recommend new users) |  |
|         | Configuration Packet manager. Scan Another<br>CD or DVD | No<br>Survey : no                                              |  |
|         | Software Selection                                      | 1. Standar System Utility                                      |  |
|         |                                                         | 2. ssh                                                         |  |
|         | install GRUB boot loader on Hardisk :                   | Yes<br>/dev/sda                                                |  |
| configu | uration                                                 |                                                                |  |
| 2.      | Login                                                   | Root , password: root                                          |  |
| 3.      | show interfaces                                         | ls /sys/class/net                                              |  |

| 4. | Configure network . | nano /etc/network/interfaces<br>#allow-hotplug ens33<br>auto ens33<br>iface ens33 inet static<br>address 192.168.1.11<br>netmask 255.255.255.0<br>gateway 192.168.1.1<br>dns-nameservers 192.168.1.1<br>auto ens34<br>iface ens34 inet static<br>address 192.168.100.254<br>netmask 255.255.255.0 |  |
|----|---------------------|----------------------------------------------------------------------------------------------------|--|
|    |                     | Note: all ip address adapted with your condition                                                                                                    |  |
|    |                     | network.                                                                                                    |  |
|    |                     | The configuration above is just an example                                                                                                    |  |
|    |                     |                                                                                                    |  |
|    |                     | Resolv conf                                                                                                    |  |
|    |                     | nano /etc/resolv.conf                                                                                                    |  |
|    |                     | nameserver 172 16 116 1                                                                                                    |  |
|    |                     | nameserver 1 1 1 1                                                                                                    |  |
|    |                     | nameserver 1 0 0 1                                                                                                    |  |
|    |                     | nameserver 114 129 23 33                                                                                                    |  |
|    |                     | (disesuaikan jaringan masing )                                                                                                    |  |
|    |                     | Ctr x                                                                                                    |  |
|    |                     | Save : Y                                                                                                    |  |
| 5. | Check               | Ip addr                                                                                                    |  |
| 6. | Repository file     | nano /etc/apt/sources.list                                                                                                    |  |
|    |                     | Deactive all repository with #                                                                                                    |  |
|    |                     | add configure below :                                                                                                    |  |
|    |                     | deb http://kartolo.sby.datautama.net.id/debian/                                                                                                    |  |
|    |                     | buster main contrib non-free                                                                                                    |  |
|    |                     | deb http://kartolo.sby.datautama.net.id/debian/<br>buster-updates main contrib non-free                                                                                                    |  |
|    |                     | deb<br>http://kartolo.sby.datautama.net.id/debian-security/<br>buster/updates main contrib non-free                                                                                                    |  |
| 7. | Update debian       | apt-get update                                                                                                    |  |
| 8. | Install ifconfig    | apt-get install net-tools                                                                                                    |  |
| 9. | Install iptables    | apt-get install iptables-persistent<br>apt-get install netfilter-persistent                                                                                                    |  |

| 10. | Router Configuration        | nano /etc/sysctl.conf                                    |  |
|-----|-----------------------------|----------------------------------------------------------|--|
| 11. |                             | Change line :                                            |  |
|     |                             | net.ipv4.ip_forward=0                                    |  |
|     |                             | to                                                       |  |
|     |                             | net.ipv4.ip_forward=1                                    |  |
| 12. |                             | nano /proc/sys/net/ipv4/ip_forward                       |  |
| 13. |                             | Change                                                   |  |
|     |                             |                                                          |  |
|     |                             | То                                                       |  |
|     |                             | 1                                                        |  |
| 14. | Iptables command            | iptables -t nat -A POSTROUTING -o ens33 -j<br>MASQUERADE |  |
| 15. | Save iptable                | iptables-save                                            |  |
|     |                             | or                                                       |  |
|     |                             | netfilter-persistent save                                |  |
| 16. | Show location iptables save | nano /etc/iptables/rules.v4                              |  |
| 17. | Install Debian 10           | PC Guest 2 : server, do as steps 1                       |  |
|     | Confifuration               | 1                                                        |  |
| 18. | Login                       | Root , password: root                                    |  |
| 19. | show interfaces             | ls /sys/class/net                                        |  |
| 20. | Configure network file      | nano /etc/network/interfaces                             |  |
|     |                             | #allow-hotplug ens33                                     |  |
|     |                             | auto ens33                                               |  |
|     |                             | iface ens33 inet static                                  |  |
|     |                             | address 192.168.100.1                                    |  |
|     |                             | netmask 255.255.255.0                                    |  |
|     |                             | aateway 192.168.100.254                                  |  |
|     |                             | dns-nameservers 192.168.1.1                              |  |
|     |                             | Ctr y                                                    |  |
|     |                             | Save · V                                                 |  |
|     |                             |                                                          |  |
|     |                             | Note: all in address adapted with your condition         |  |
|     |                             | network                                                  |  |
|     |                             | The configuration above is just an example               |  |
|     |                             |                                                          |  |
| 21. | Check                       | lp addr                                                  |  |
| 22. | Repository file             | nano /etc/apt/sources.list                               |  |
|     |                             | Deactive all repository with #                           |  |
|     |                             | add configure below :                                    |  |
|     |                             | deb http://kartolo.sby.datautama.net.id/debian/          |  |
|     |                             | buster main contrib non-free                             |  |
|     |                             |                                                          |  |

|     |                                            | deb http://kartolo.sby.datautama.net.id/debian/<br>buster-updates main contrib non-free                                                            |
|-----|--------------------------------------------|----------------------------------------------------------------------------------------------------|
|     |                                            | deb<br>http://kartolo.sby.datautama.net.id/debian-security/<br>buster/updates main contrib non-free                                                |
| 23. | Udate debian                               | apt-get update                                                                                                    |
| 24. | Install ifconfig                           | ipip                                                                                                    |
| 25. | Install http                               | apt-get install apache2 * configuration and testing later                                                                                          |
| 26. | Install FTP                                | apt-get install proftpd<br>* configuration and testing later                                                                                       |
| 27. | Install Windows XP/windows 7               | PC Guest 3 : client,                                                                                                    |
| 28. | Boot                                       | DVD/CD : ISO                                                                                                    |
|     | Computer Name                              | Client XP                                                                                                    |
|     | Partition                                  | NTFS single partition, drive C:                                                                                                    |
|     | Username                                   | Client                                                                                                    |
|     | Password                                   | Admin                                                                                                    |
|     | Ip address                                 | 192.168.100.2 netmask 255.255.255.0<br>Gateway : 192.168.100.254<br>Dns : 192.168.1.1 (sesuaikan dengan internet<br>dns , bisa dengan 8.8.8.8)<br> |
| 29. | Install 10 Kalilinux                       | PC Guest 3 : testing NMAP, do as steps 1                                                                                                    |
|     | Confifuration                              |                                                                                                    |
| 30. | Login                                      | Root , password: root                                                                                                    |
|     | show interfaces                            | ls /sys/class/net                                                                                                    |
|     | Configure network file                     | nano /etc/network/interfaces                                                                                                    |
|     | Note: all ip address adapted with your     | #allow-hotplug ens33                                                                                                    |
|     | condition network.                         | auto ens33                                                                                                    |
|     | The configuration above is just an example | iface ens33 inet static                                                                                                    |
|     |                                            | adaress 192.168.100.3                                                                                                    |
|     |                                            | neunusk 255.255.255.0<br>aateway 192 168 100 254                                                                                                   |
|     |                                            | dns-nameservers 192 168 1 1                                                                                                    |
| 31  | Testing NMAP and canture screen your       | nman -sP 192 168 100 1-254                                                                                                    |
| 51. | results                                    |                                                                                                    |

|     | All testing adapted with your ip address condition | nmap –sS –A -O 192.168.100.254<br>nmap –sS –A -O 192.168.100.1<br>nmap –sS –A -O 192.168.100.2 |
|-----|----------------------------------------------------|------------------------------------------------------------------------------------------------|
| 32. | Paste capture screen in tables belows              | Table 2                                                                                        |
| 33. | Upload this file                                   | LMS your account                                                                               |

Tabel 2 your result

| No | Nmap                                                                                           | explanation | capture screen |
|----|------------------------------------------------------------------------------------------------|-------------|----------------|
| 1  | nmap –sP 192.168.100.1-254                                                                     |             |                |
| 2  | nmap –sS –A -O 192.168.100.254                                                                 |             |                |
|    | nmap —sS —A -O 192.168.100.1                                                                   |             |                |
|    | nmap –sS –A -O 192.168.100.2                                                                   |             |                |
| 2  | nmap –sS –A -O 192.168.100.254<br>nmap –sS –A -O 192.168.100.1<br>nmap –sS –A -O 192.168.100.2 |             |                |

\*\*Note change with your ip address condition

| C ROUTER - VMware Workstation                                                                                                    |             | ) → 🕈 🌐 🗢 Jobsheet1_revisi - Wo                                                                                                    | rd Table Sign in 📧 — 🗆                                                                                                    |
|----------------------------------------------------------------------------------------------------|-------------|----------------------------------------------------------------------------------------------------|----------------------------------------------------------------------------------------------------|
| Eile £dit Yiew VM Jabs Help   📙 🗸 🛱   🖓 🚑 🚇   🔲 🗖 🖓 있   🔃 🖉                                                                                                    | • File      | Hom Insert Desig Layoı Refer Mailii Revie Vi                                                                                                    | iew Help Table Design Layout Q Tell me 🗛 S                                                                                                    |
| Home X CROUTER X CSERVER X                                                                                                    | Paste       | $ \begin{array}{c c} & \hline & \\ & & \\ & & \\ $ | · 는 · · · · · · · · · · · · · · · · · ·                                                                                                    |
|                                                                                                    | Clipboard   | ন্ট Font ড                                                                                                    | Paragraph S Syles S<br>buster main <u>contrib</u> non-free<br>deb http://hartolio sby.datautama.net.id/deblan/<br>buster-vadates main <u>contrib</u> non-free<br>deb http://kartolo.sby.datautama.net.id/deblan-<br>security/ buster/updates main <u>contrib</u> non-free |
|                                                                                                    | 7.          | Update debian                                                                                                    | apt-get update                                                                                                    |
|                                                                                                    | 8.          | Install ifconfig                                                                                                    | apt-get install net-tools                                                                                                    |
|                                                                                                    | 9.          | Install iptables                                                                                                    | apt-get install iptables-persistent                                                                                                    |
|                                                                                                    | 10          | Bouter Configuration                                                                                                    | nano /etc/sysctl.conf                                                                                                    |
| root@router:~₩ iptables -t nat -A POSTROUTING -o ens33 -j MASQUERADE<br>root@router:^₩ iptables-save<br>₩ Componend by ytables cave ut 0.2 on Wad Son 22 15:20:52 2021                 | 11.         |                                                                                                    | Change line :<br>net.ipv4.ip_forward=0<br>to<br>net.ipv4.ip_forward=1                                                                                                    |
| #filter                                                                                                    | 12.         |                                                                                                    | nano /proc/sys/net/ipv4/ip_forward                                                                                                    |
| :INPUT ACCEPT [0:0]<br>:FORMARO ACCEPT [0:0]<br>:BUTPUT ACCEPT [0:0]<br>COMMIT                                                                                                    | 13.         |                                                                                                    | Change<br>O<br>To<br>1                                                                                                    |
| # Completed on Wed Sep 22 15:38:52 2021<br># Generated by xtables–save v1.8.2 on Wed Sep 22 15:38:52 2021                                                                              | 14.         | Iptables command                                                                                                    | iptables -t ngt -A POSTROUTING -o ens33 -j<br>MASQUERADE                                                                                                    |
| *nat<br>:PRERQUTING_ACCEPT_[0:0]                                                                                                    | 15.         | Save iptable                                                                                                    | iptables-save<br>or                                                                                                    |
| TINFUT ACCEPT [0:0]<br>:OUTPUT ACCEPT [0:0]<br>:OUTPUT ACCEPT [0:0]<br>-A POSTROUTING -o ens33 -j MASQUERADE<br>COMMIT<br># Completed on Wed Sep 22 15:38:52 2021<br>FootBrouter: "# _ |             |                                                                                                    |                                                                                                    |
| To direct input to this VM, click inside or press Ctrl+G,                                                                                                    | 50 2        |                                                                                                    |                                                                                                    |
|                                                                                                    | Page 3 of ! | 5 712 words 🛱                                                                                                    | li 📕 🐻 – — – +                                                                                                    |
| 🗄 🔎 Type here to search 🛛 🛛 🗮 🗌 🧰 🔘                                                                                                    | ÷ 😪         | 🔁 📟 🚾 🐗 👘                                                                                                    | 3:40 PM 3:40 PM 🖗 🖘 🕼 🥵 3:40 PM                                                                                                    |